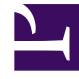

## **GENESYS**<sup>®</sup>

This PDF is generated from authoritative online content, and is provided for convenience only. This PDF cannot be used for legal purposes. For authoritative understanding of what is and is not supported, always use the online content. To copy code samples, always use the online content.

## Contact Center Advisor and Workforce Advisor Help

Creating a Snapshot of the Performance Monitor

5/8/2025

## Creating a Snapshot of the Performance Monitor

Click the snapshot button 🔯.

- The **Snapshot** window shows the same as the **Performance Monitor** window except that the information is static, enabling you to compare the values at a single point in time with real-time values. The **Snapshot** window displays the time and date when it was created.
- To resize the **Current Capacity, Call Flow,** and **Application Metrics** areas, drag the splitter.
- To maximize, minimize, or exit the **Performance Monitor** window, click 🧾 , 💶 or 🔀 respectively.
- To move the **Performance Monitor** window, click and drag the window title bar.